## Mensajería Interna

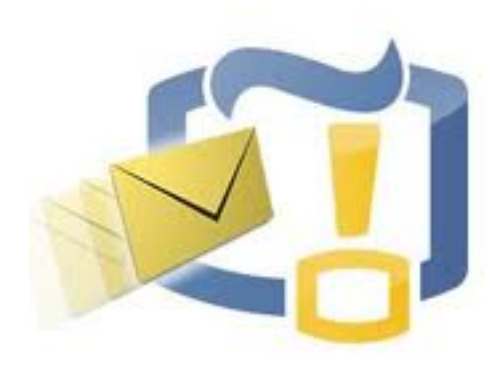

Una de las herramientas de comunicación de Moodle es un sistema de mensajería interna que nos permite ponernos en contacto con cualquier otro usuario del Aula Virtual o con los demás participantes del curso en el que estamos matriculados.

Es una vía de comunicación ideal y habitual en el alumnado para las consultas o colaboración, de carácter personal, entre profesor y alumno o alumno-alumno, que se registra en el historial. Por lo general, además, se recibe una copia en el correo electrónico de los mensajes recibidos a través de este sistema.

A continuación, le mostraremos cómo enviar y recibir mensajes:

- A través del menú del usuario
- Por medio de alguno de estos bloques:
  - Mensajes
  - Personas
  - Usuarios en línea

## Mensajes a través del Menú del usuario

El **"Menú del usuario"** se abre al hacer clic en su nombre en el extremo superior derecho de la ventana del Aula Virtual. Allí encontrará la opción **"Mensajes"**.

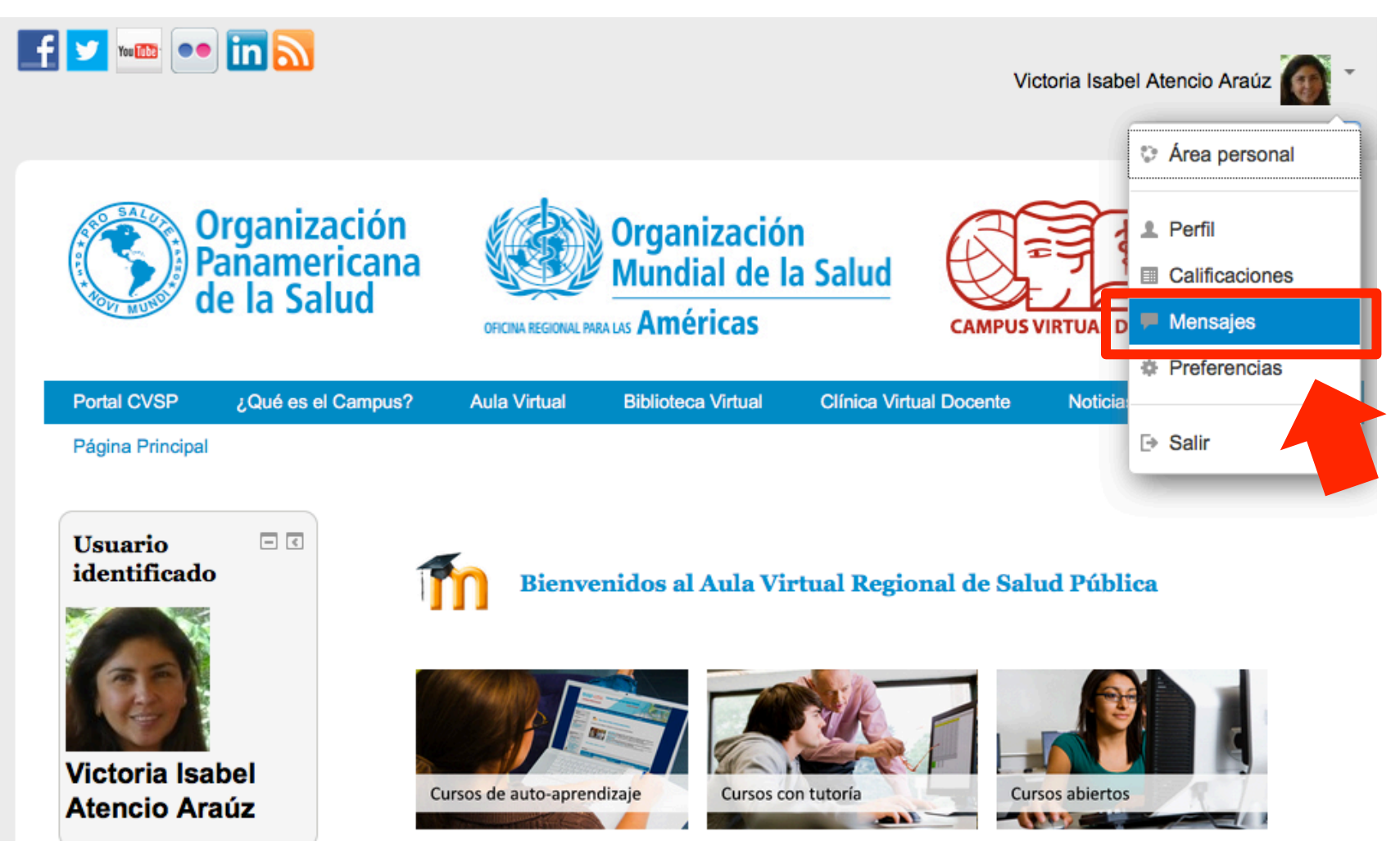

## Mensajes a través del bloque de Mensajes

Otra opción es buscar el bloque "Mensajes" en la página principal del Aula Virtual o en la página del curso en el que está matriculado.

El blogue Mensajes nos muestra el listado de los mensajes pendientes de lectura así como el usuario que los envió. Para leer un mensaje pulse en el icono y el número situado junto al nombre del remitente.

Si hace clic en el enlace "Mensajes", accederá a la ventana donde podrá visualizar el listado completo de mensajes sin leer.

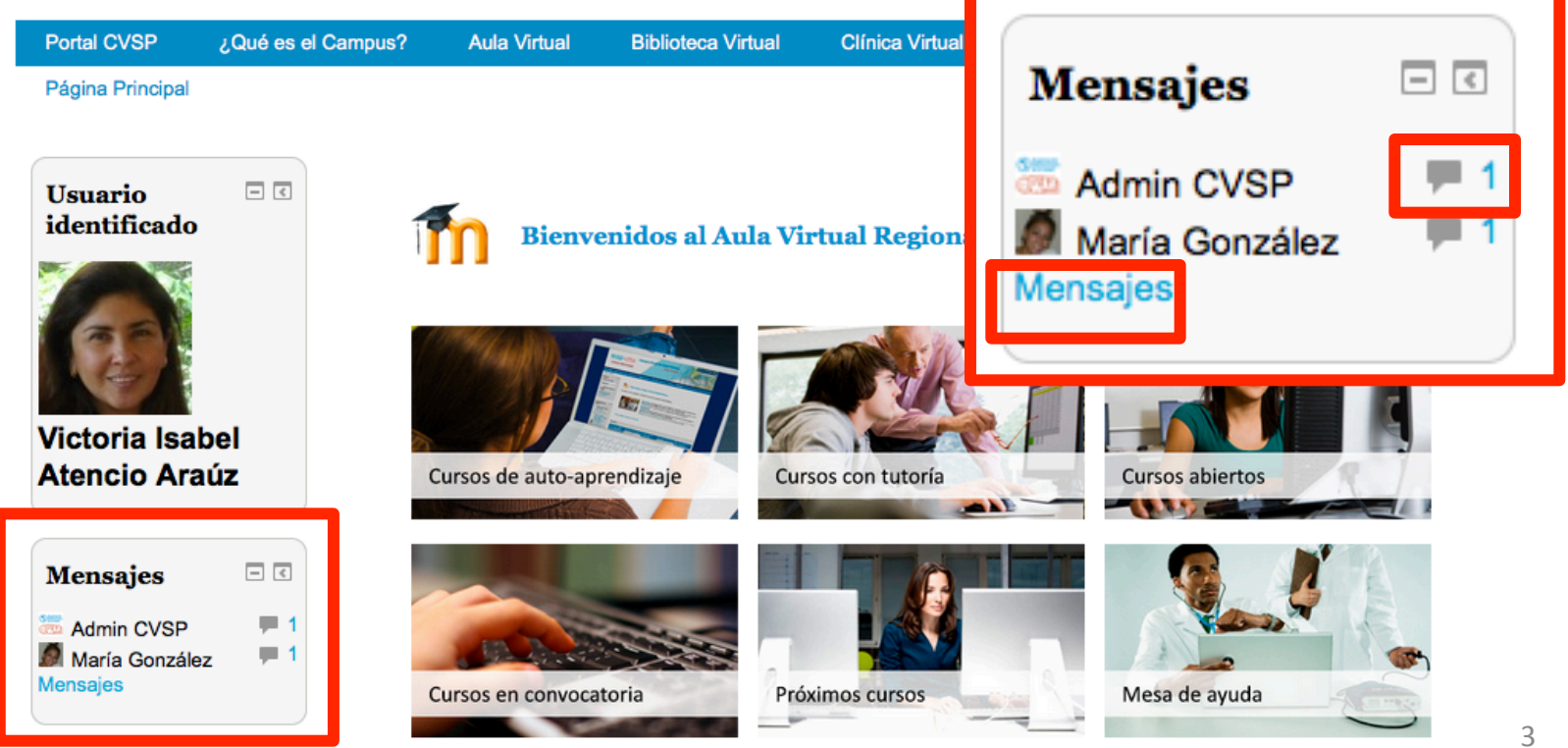

## Panel de Mensajes

Las dos opciones anteriores (bloque de **Mensajes** y **"Menú del usuario"),** le permiten abrir el **Panel de Mensajes** donde puede visualizar sus mensajes sin leer, sus contactos, conversaciones recientes, notificaciones recientes o hacer clic en el nombre específico de alguno de los cursos en que está matriculado para ver un listado de todos los participantes de ese curso.

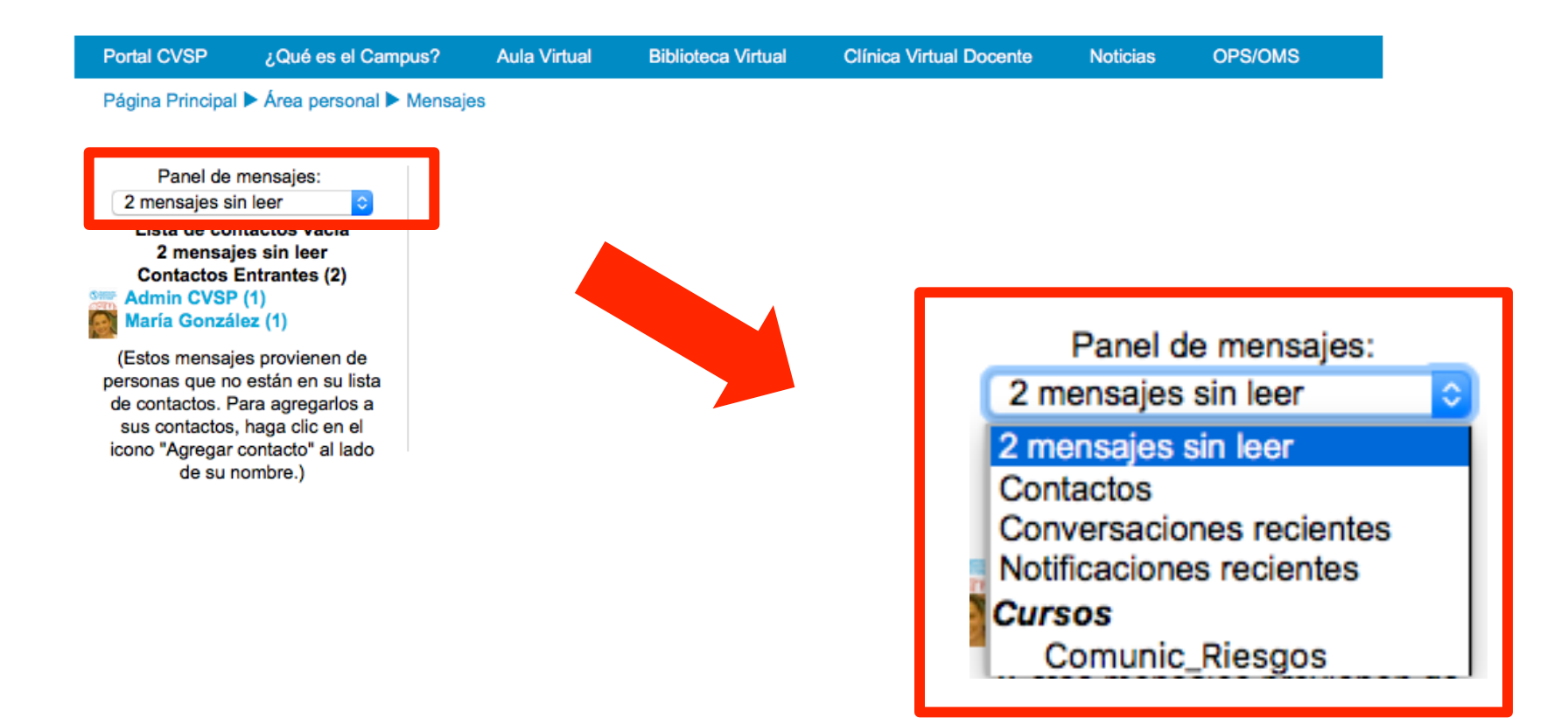

## **Enviar Mensajes**

Al hacer clic sobre el nombre y número del mensaje sin leer podrá ver la conversación, la fecha/ hora de envío, la foto/nombre de la persona que le escribió, y podrá responderle.

Escriba su mensaje en la caja de texto y presione el botón "Enviar mensaje".

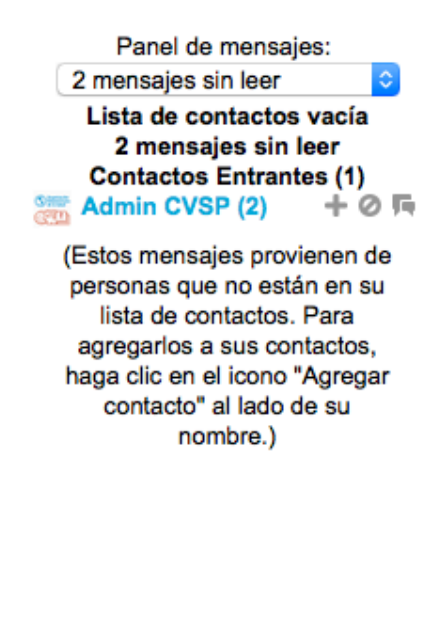

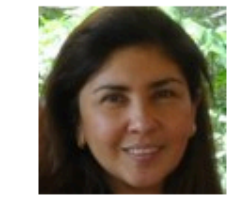

Victoria Isabel Atencio Araúz

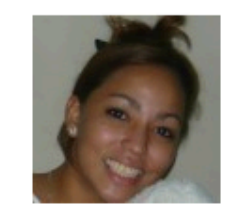

María González Añadir contacto | Bloquear contacto

Todos los mensajes | Mensajes recientes | (1) nuevos mensajes

-----

jueves, 21 de enero de 2016 11:12: Cómo estás?

#### Mensaje

Bien!

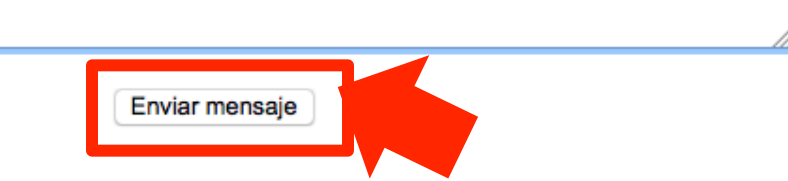

## Mensajes

Los mensajes se irán agregando uno debajo del otro (mostrándose la hora de envío).

Tiene la opción de escoger **"Todos los mensajes"** para visualizar el historial completo de mensajes con esa persona. También puede **"Añadir contacto"** para poder escribirle más fácilmente a través del panel de mensajes, o incluso puede **"Bloquear contacto"** para no recibir más mensajes de esa persona.

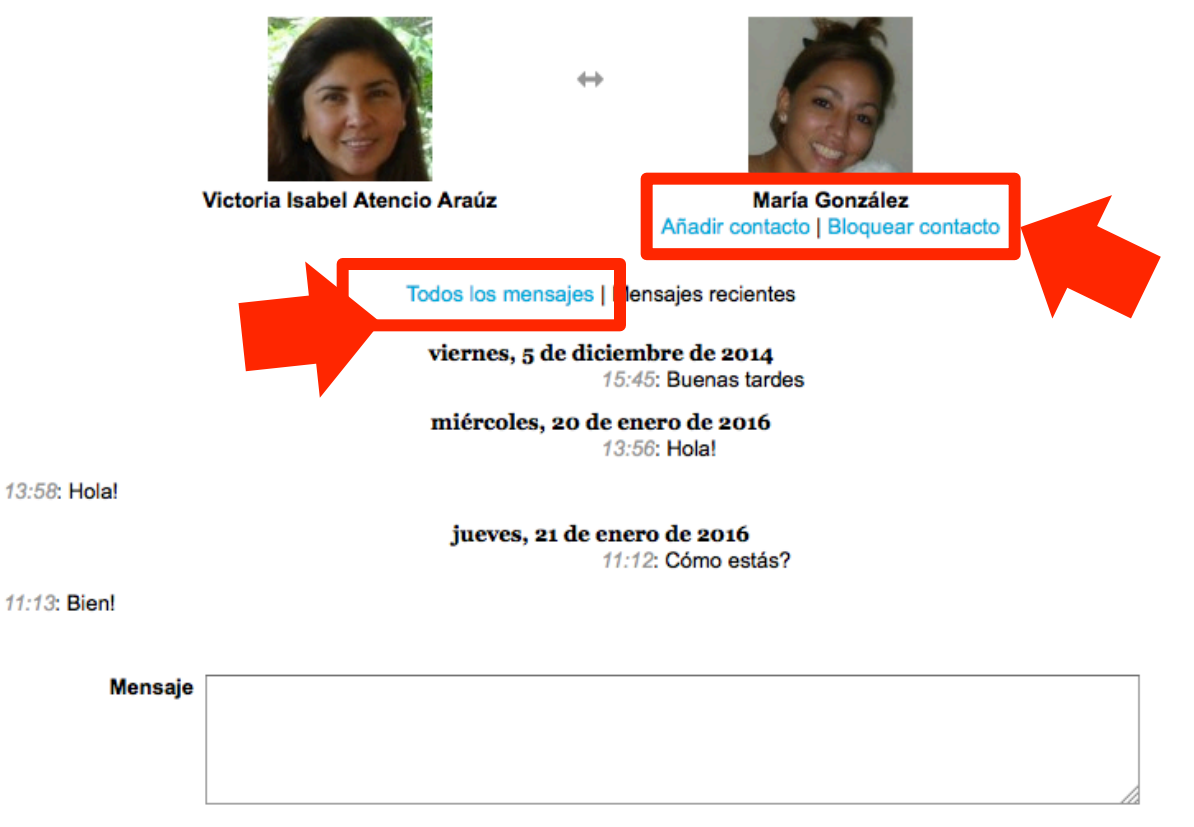

Enviar mensaje

## Mensajes desde el bloque Personas

Otra forma de enviar mensajes es encontrando al participante o tutor a quien desea enviar el mensaje.

La forma más sencilla de ubicar al participante es a través del bloque de **Personas** que se encuentra dentro del curso. Al hacer clic en el bloque de Personas, se abre una página con el listado de participantes del curso (tutores, profesores y estudiantes).

Haga clic sobre el nombre o foto del participante.

| Personas      | - < |
|---------------|-----|
| Participantes |     |

### Participantes

| Mis cursos | Grupos visibles         | Mostrar usuarios que han estado inactivos | Lista de usuarios |  |
|------------|-------------------------|-------------------------------------------|-------------------|--|
| Curso ᅌ    | Todos los participantes | durante más de Seleccionar período 📀      | Resumen           |  |
| Rol actual | inantas                 |                                           |                   |  |

#### **Todos los participantes:3**

#### Nombre : TodosABCDEFGHIJKLMNÑOPQRSTUVWXYZ Apellido(s) : TodosABCDEFGHIJKLMNÑOPQRSTUVWXYZ

| _ | Imagen del usuario | Nombre / Apellido | o(s) | Ciudad | País   | Último acceso al curso | * |
|---|--------------------|-------------------|------|--------|--------|------------------------|---|
|   |                    | María González    |      | Panamá | Panamá | 22 horas 22 minutos    |   |
|   | -                  | Juan Pérez        |      | Panamá | Panamá | 2 horas 22 minutos     |   |

## Mensajes desde el bloque Personas

Aparecerá el perfil de la persona. Presione el botón "Mensaje" debajo de su nombre.

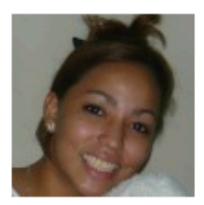

María González Mensaje Estudios. Maestría en Informática Educativa. Postgrado en Entornos Virtuales de Aprendizaje.

#### Detalles de usuario

- País
  Panamá
- Ciudad Panamá
- Profesión / Prof... Psicóloga
- Lugar donde la... MINSA
- Cargo que des... Psicóloga MINSA
- Fecha de naci... 15 de mayo de 1984
- Sexo / Gender F

#### Detalles del curso

- Perfiles de curso
- Capacitación ASSIST-DIT
- AUDIT-SBI in Primary Health Care
- Capacitación AUDIT-DIT
- · Alcohol Policy in Public Health
- Políticas sobre drogas y salud pública
- · Drugs Policy in Public Health
- Curso virtual de cólera
- Comunicación de riesgo: fortaleciendo las capacidades para la implementación del RSI
- Un enfoque étnico en salud

## Mensajes desde el bloque Personas

Con esta opción no se abre el panel de mensajes sino una ventana emergente con una caja para escribir.

Escriba su mensaje y haga clic en el botón "Enviar mensaje".

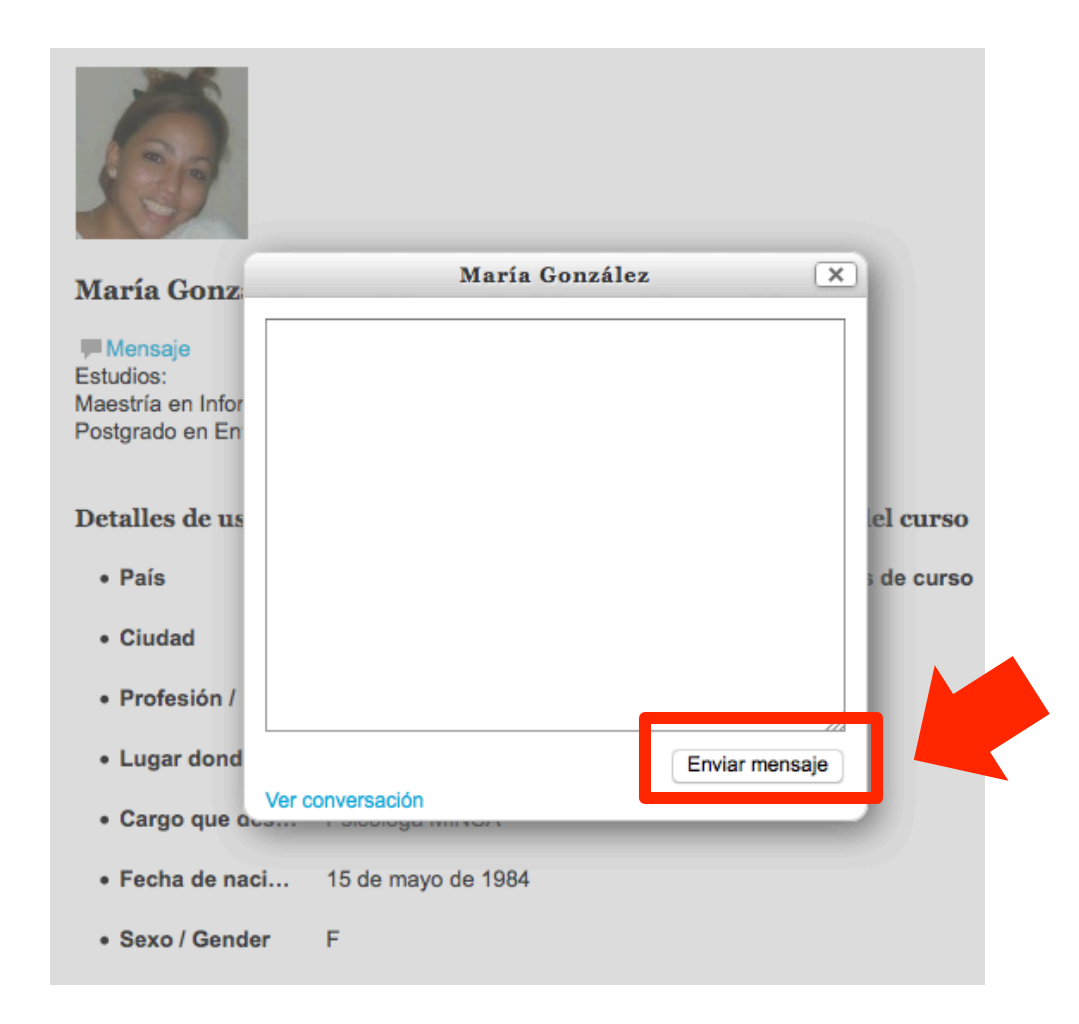

## Mensajes desde el bloque "Usuarios en línea"

En caso de que en el curso se haya incluido el bloque de "Usuarios en línea", cuando la persona con la que queremos comunicarnos ha estado conectada en los últimos minutos al Aula Virtual, podemos enviarle un mensaje haciendo clic en el icono que aparece a la derecha del nombre correspondiente (resaltado en rojo en la imagen).

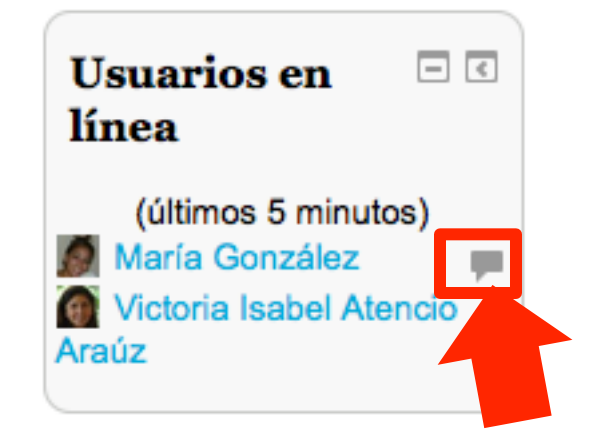

Al hacer clic aparece una ventana emergente similar a la que vimos anteriormente. La persona va a recibir este mensaje en tiempo real si está conectada, en caso contrario puede recibirlo a través del correo electrónico.

| N                | María Gonzále | ez X           |
|------------------|---------------|----------------|
| Hola!            |               |                |
|                  |               |                |
|                  |               |                |
|                  |               |                |
|                  |               |                |
|                  |               |                |
|                  |               |                |
|                  |               |                |
|                  |               |                |
|                  |               |                |
|                  |               | ,              |
| L                |               |                |
|                  |               | Enviar mensaje |
| Ver conversación |               |                |

## Mensajes recibidos cuando está autenticado en el Aula

Cuando usted esté en línea y reciba mensajes, le aparecerá una ventana emergente en el extremo inferior derecho. Usted podrá hacer clic en "**Ir a mensajes**" donde podrá visualizar todos sus mensajes o hacer clic en "**Ignorar**" para no ver el mensaje en ese momento.

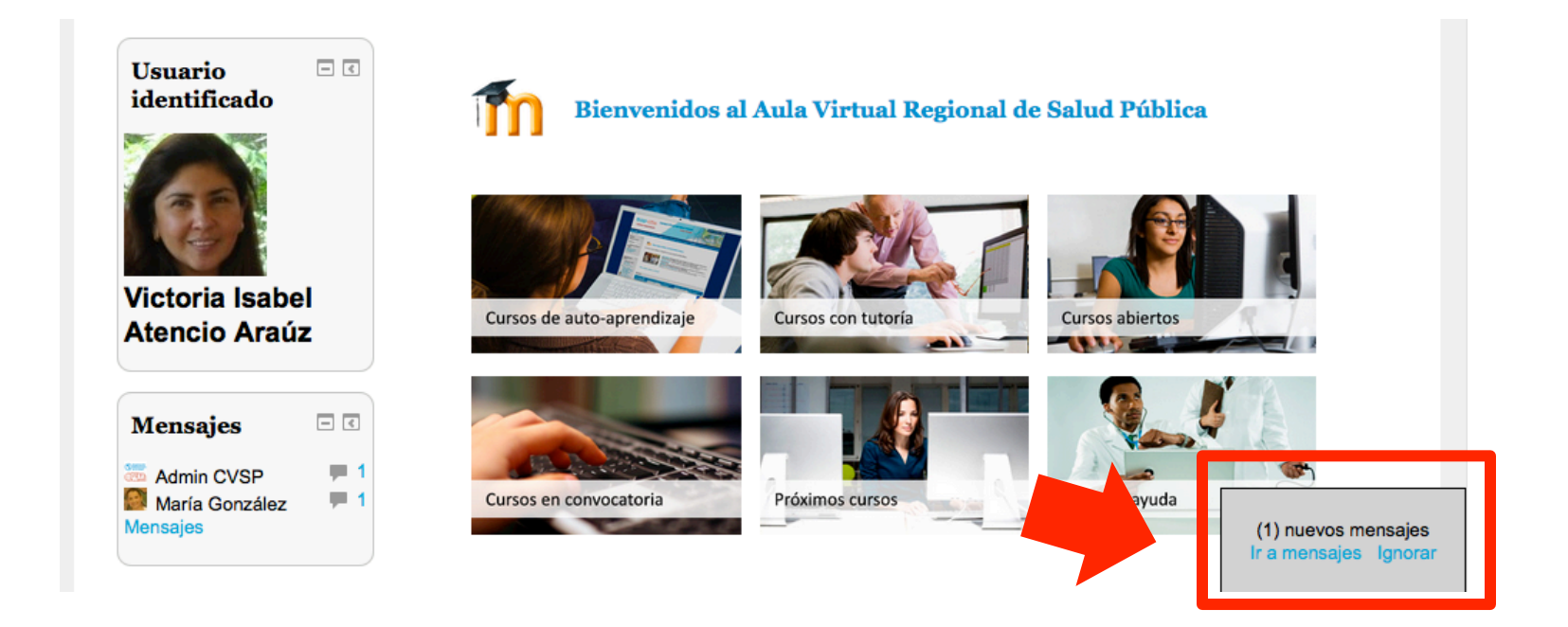

Usted puede editar la configuración de mensajería, para adecuarla a sus preferencias. Busque la opción **"Preferencias"** del "Menú del usuario", luego la opción **"Mensajería"**.

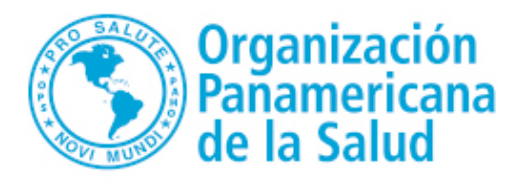

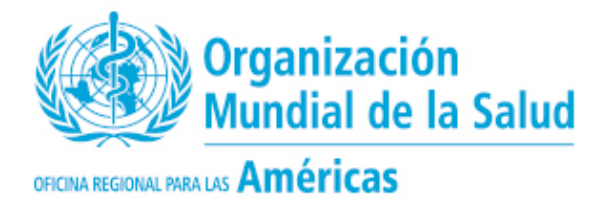

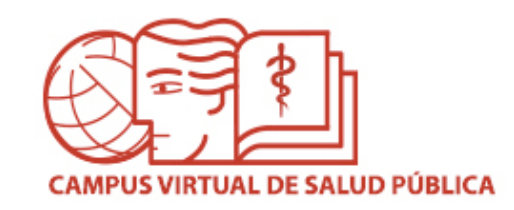

# MESA DE AYUDA DEL CAMPUS

Si requiere asistencia, puede ingresar a la Mesa de Ayuda del Campus: https://ayuda.campusvirtualsp.org/

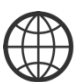

www.campusvirtualsp.org

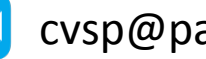

cvsp@paho.org

Síganos en:

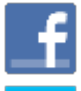

campusvirtualsp

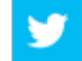

@campusvirtualsp